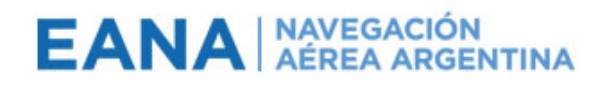

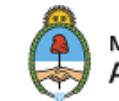

# Digitalización de proceso Conforme de Bienes / Servicios

Portfolio [Formularios Digitales y Automatización de Procesos] Programa {Digitalización de Procedimientos} Proyecto (Constancia de Recepción) Gerencia de Sistemas

# **MANUAL DEL USUARIO**

|                |                | CONTROL DE CAMBIOS          |
|----------------|----------------|-----------------------------|
| REVISIÓN       | FECHA          | MODIFICACIONES              |
| 1              | 06/05/2020     | Primera edición             |
|                |                |                             |
| Primera versio | ón del documen | to, sin cambios a detallar. |

|               | CIRCUITO DE FIRMAS                             |            |
|---------------|------------------------------------------------|------------|
| AUTORES       | Diego Camacho, Gerencia de Sistemas, EANA S.E. | 06/05/2020 |
| PARTICIPANTES | No Aplica                                      | 06/05/2020 |
| REVISORES     | Fabian Romero, Gerencia de Sistemas, EANA S.E. | 06/05/2020 |
| APROBADORES   | Fabian Romero, Gerencia de Sistemas, EANA S.E. | 06/05/2020 |

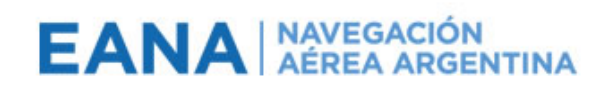

# ÍNDICE DE CONTENIDOS

| 1. INTRODUCCIÓN                              |
|----------------------------------------------|
| 1.1. OBJETIVO                                |
| 1.2. ALCANCE                                 |
| 1.3. REFERENCIAS                             |
| 1.4. DEFINICIONES                            |
| 1.5. NOTACIÓN                                |
| 2. RESPONSABILIDADES                         |
| 3. DESARROLLO                                |
| 3.1. MANUAL DEL USUARIO4                     |
| 3.1.1. PORTAL DE SOLICITUDES4                |
| 3.1.1.1. PAGINA DE CONSTANCIAS DE RECEPCIÓN5 |
| 3.1.2. FORMULARIO CONSTANCIA DE RECEPCIÓN6   |
| 3.1.2.1. ENCABEZADO                          |
| 3.1.2.2. PROVEEDOR                           |
| 3.1.2.3. INFORMACION DEL SERVICIO            |
| 3.1.2.4. INCUMPLIMIENTO9                     |
| 3.1.2.5. ADJUNTOS                            |
| 3.1.2.6. APROBADORES11                       |
| 3.1.2.7. PROCESAR                            |
| 3.1.3. PROCESO DE AUTORIZACION12             |
| 3.1.3.1. GESTIONES POR CORREO12              |
| 3.1.3.2. GESTIONES POR APP14                 |
| 3.1.4. ASPECTOS GENERALES ADICIONALES16      |
| 3.1.4.1. CONTINUIDAD DEL PROCESO16           |
| 3.1.4.2. FORMULARIO SOLO LECTURA16           |
| 3.1.4.3. CREACION DE PDF17                   |
| 4. ANEXOS                                    |
| 5. DOCUMENTACIÓN DE REFERENCIA               |

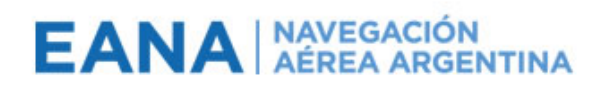

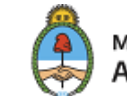

# 1. INTRODUCCIÓN

## 1.1. OBJETIVO

Poner a disposición un Manual de Usuario para la utilización de la solución tecnológica para el formulario de **Constancia de Recepción**.

# **1.2. ALCANCE**

Involucra a todo el personal de EANA S.E. como usuarios principales de la solución.

### **1.3. REFERENCIAS**

No aplica.

### **1.4. DEFINICIONES**

El proceso de la solución comprende las siguientes definiciones:

- 1. La solución está compuesta por un *Formulario Digital* y un *Proceso de Negocio* asociado, los cuales están definidos en el portal de **Solicitudes** de EANA S.E.
- 2. El portal es de acceso público para todos los usuarios definidos en la red corporativa de la empresa y con licencia correspondiente de Microsoft.
- 3. Dicho portal de **Solicitudes** es la plataforma que se utilizará para publicar diferentes digitalizaciones de procedimientos, incluyendo la Constancia de Recepción.
- 4. Los formularios se pueden autorizar desde el sitio web de Microsoft, así como también de la app Power Automate para iPhone y Android logueandose con la cuenta corporativa.
  - i. iPhone: <u>https://apps.apple.com/gb/app/microsoft-flow/id1094928825</u>
  - ii. Android: <u>https://play.google.com/store/apps/details?id=com.microsoft.flow&hl=en</u>

# 1.5. NOTACIÓN

No aplica.

# 2. RESPONSABILIDADES

Gerencia de Sistemas, con respecto a la administración y gestión de la solución tecnológica. Gerencia de Administración y Finanzas, con respecto al mantenimiento de la información de Centro de Costos, OCs y proveedores de la empresa, así como también para la definición del proceso de negocios involucrado al procedimiento.

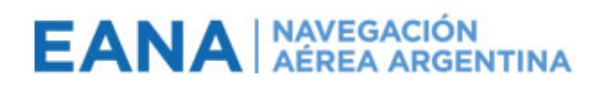

# 3. DESARROLLO

### 3.1. MANUAL DEL USUARIO

#### **3.1.1.** PORTAL DE SOLICITUDES

El portal de acceso público es el siguiente:

#### https://eanase1.sharepoint.com/sites/Solicitudes

En la página principal del portal se pueden visualizar diferentes secciones:

| Solicitudes - Inicio x +                                                                          |        |           | -        | o ×      |
|---------------------------------------------------------------------------------------------------|--------|-----------|----------|----------|
| $\leftarrow$ $\rightarrow$ $\circlearrowright$ https://eanase1.sharepoint.com/sites/Solicitudes   | 5Å7    | ∿≣        | ¢        |          |
| EANA         NAVEGACION<br>AEREA ARGENTINA         SharePoint                                     | 2      | Q         | ŝ        | ?        |
| Solicitudes Grupo público                                                                         | Sigui  | endo      | 오 2 mi   | embros   |
| + Nuevo elemento $ arsigma$                                                                       |        | Public    | ado el 1 | 6/4/2020 |
| Mis Últimas Constancias de Recepción Vertodo Formulario de Constancia de Rece                     | epción |           |          |          |
| Numero de Formul V Ultimo Estado V Nombre V Centro De Costo D V Proveedor V Pendientes de Aprobar | \<br>\ | /er todo  |          |          |
| 51141232 Aprobado 2020-04-11_Kasper Kaspersky<br>Ultimo Estado ~ Numero de F                      | Formul | ∨ N       |          |          |
| Links útiles<br>Constancias de Recepción<br>EANA en Red                                           | btener | la aplica | ación me | Svil 🗸   |

**Mis Últimas Constancias de Recepción**: listado de las últimas 5 Constancias de Recepción generadas por el usuario logueado.

**Pendientes de Aprobar**: listado con las últimas 5 Constancias de Recepción generadas por el usuario logueado y que están pendientes de autorizar por los aprobadores.

**Botón** Formulario de Constancia de Recepción: al cliclear dicho botón se abre el formulario para generar una nueva Constancia de Recepción.

**Links Útiles**: se publican diferentes links de utilidad para el usuario. Uno de ellos es la página de las Constancias de Recepción, donde se encuentran guardados los formularios generados.

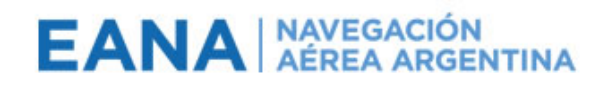

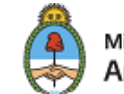

#### 3.1.1.1. PAGINA DE CONSTANCIAS DE RECEPCIÓN

La página de las Constancias de Recepción (https://eanase1.sharepoint.com/sites/Solicitudes/Constancia%20de%20Recepcion/Forms/AllIte ms.aspx) contiene todos los formularios generados por el usuario logueado, y se pueden utilizar dos vistas para filtrar mejor la información.

|   | EANA APPEARIA     | Sharel      | Point                          |               |                       |                            |               |               | $\nabla$          | Q         | ŝ   | ?     | A   |
|---|-------------------|-------------|--------------------------------|---------------|-----------------------|----------------------------|---------------|---------------|-------------------|-----------|-----|-------|-----|
|   | Solicitude        | es          |                                |               |                       |                            |               | Grupo público | ★ Sigu            | iendo     | R 2 | miemb | ros |
| Q | Buscar            | 🖄 Compartir | 👁 Copiar vínculo 🞍 Descar      | gar 🚽 Plujo 🗸 | 🗋 Copiar en           | imes Elementos se          | eleccionados: | = Todos los   | documen           | tos 🗸     | V   | (i)   | 2   |
| ( | Constancia de     | Recepcion   |                                |               |                       |                            |               | ✓             | ompacta<br>cos    |           |     |       |     |
|   | Título V          |             | Ultimo Estado $\smallsetminus$ | oc 🗸          | Centro De Costo Descr | Proveedor $\smallsetminus$ | Apro          | Pendiente:    | s de Apro         | bar !!    | v ~ | Area  |     |
| 3 | 200417-082343.xml |             | Rechazado                      | 1 / 2019      | La Rioja AISCOM       | Unilever                   | Aplic         | ✓ Todos los   | documen<br>Camach | tos<br>Io | /   | AIS   | COM |

- Por defecto está seleccionada la vista Todos los documentos, la cual muestra todas las constancias generadas por el usuario logueado, sea cual fuese la instancia de aprobación en que se encuentre.
- La vista *Pendientes de Aprobar* muestra todas las constancias generadas por el usuario logueado y que aún no fueron autorizadas por los diferentes niveles de aprobación ingresados en el formulario.
- Si se desea abrir un formulario para visualizarlo o para guardarlo como PDF para envío por correo (este proceso se explica más adelante), se debe hacer doble click sobre el nombre del mismo.

|                   | SharePoint                               |                                |                    |                       |             |                   | ₽ ₽                      | ŝ      | ? A       |
|-------------------|------------------------------------------|--------------------------------|--------------------|-----------------------|-------------|-------------------|--------------------------|--------|-----------|
| Solicitude        | S                                        |                                |                    |                       |             | Grupo público     | ★ Siguiendo              | R 2 mi | embros    |
| ✓ Buscar          | $+$ Nuevo $\vee$ $\overline{\uparrow}$ C | argar \vee 🔒 Sincronizar       | 👜 Exportar a Excel | ↔ PowerApps ∨ 🧖       | Flujo 🗸     | 🚍 Todos los d     | locumentos $\vee$        | 7 (    | D 🗸       |
| Constancia de f   | Recepcion                                | Ultimo Estado $\smallsetminus$ | oc ~               | Centro De Costo Descr | Proveedor ~ | Aprobador N1 No 🗸 | Aprobador N2 N           | lo… ∨  | Area      |
| 200417-082343.xml |                                          | Rechazado                      | 1 / 2019           | La Rioja AISCOM       | Unilever    | Aplicaciones O365 | Diego Gustavo<br>Camacho |        | AIS COM ( |
|                   |                                          |                                |                    |                       |             |                   |                          |        |           |

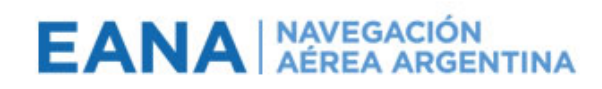

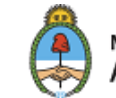

#### **3.1.2.** FORMULARIO CONSTANCIA DE RECEPCIÓN

A continuación, se muestra el formulario a utilizar:

| DITAR                                                   |                                                                                                    |
|---------------------------------------------------------|----------------------------------------------------------------------------------------------------|
| Coplar                                                  |                                                                                                    |
| ir Pegar Vista<br>preliminar<br>tar Portapapeles Vistas |                                                                                                    |
| an conception contract                                  |                                                                                                    |
|                                                         |                                                                                                    |
|                                                         | Argentina                                                                                                    |
|                                                         | CONSTANCIA DE RECEPCIÓN                                                                                                    |
|                                                         | FD-CdR-101 Revisión: 1                                                                                                    |
|                                                         |                                                                                                    |
|                                                         | Número 51.141.234 Fecha 11 abr. 2020                                                                                                 |
|                                                         | Se procede a dejar constancia de la conformidade de recepción reletence a los tients (rengiones) incluidos en la Orden de Compra     |
|                                                         |                                                                                                    |
|                                                         | INFORMACIÓN DEL PROVEEDOR                                                                                                    |
|                                                         | Proveedor CUIT *                                                                                                    |
|                                                         | Factura Seleccionar VIII                                                                                                    |
|                                                         | INFORMACIÓN DEL SERVICIO                                                                                                    |
|                                                         | Resumen del Servicio                                                                                                    |
|                                                         | Centro de Costos                                                                                                    |
|                                                         | Regional * V<br>SubRegional * V                                                                                                    |
|                                                         | Area Area                                                                                                    |
|                                                         | Centro de Costo                                                                                                    |
|                                                         |                                                                                                    |
|                                                         | Agregar Centro de Costo                                                                                                    |
|                                                         | Detaile  Item Cantidades Descripción Valor (\$)                                                                                      |
|                                                         |                                                                                                    |
|                                                         | Selev V                                                                                                    |
|                                                         | Observaciones                                                                                                    |
|                                                         |                                                                                                    |
|                                                         |                                                                                                    |
|                                                         |                                                                                                    |
|                                                         | CONSTANCIA DE INCUMPLIMIENTO Se dela constancia dal incumplimiento referente a los items (repolones) incluidos en la Orden da Compre |
|                                                         | y a sus especificaciones técnicas.                                                                                                   |
|                                                         |                                                                                                    |
|                                                         |                                                                                                    |
|                                                         |                                                                                                    |
|                                                         | INFORMACIÓN COMPLEMENTARIA                                                                                                    |
|                                                         | Adjuntos                                                                                                    |
|                                                         | Click here to attach a file     Agressar Adjunto                                                                                     |
|                                                         |                                                                                                    |
|                                                         | APROBADORES<br>Indicar las autoridades responsables de aprobar el oresente documento                                                 |
|                                                         | Aprobador en 1º instancia ¿Requiere 2º Aprobador en 2º instancia                                                                     |
|                                                         | aprobador? Aprobador en 2 materica                                                                                                   |
|                                                         |                                                                                                    |
|                                                         | Puesto L                                                                                                    |
|                                                         | IMPORTANTE: LOS APROBADORES DEBEN SER A NIVEL JEFATURA O CARGO SUPERIOR                                                              |
|                                                         |                                                                                                    |
|                                                         | Autorizat Formulatio                                                                                                    |
|                                                         | Autorizar Formulario                                                                                                    |

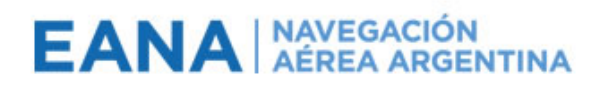

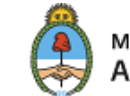

A continuación, se explican los campos del formulario:

#### 3.1.2.1. ENCABEZADO

| Número 51.141.234                                       | Fecha 11 abr. 2020                                              |
|---------------------------------------------------------|-----------------------------------------------------------------|
| Se procede a dejar constancia de la conformidad de rece | oción referente a los ítems (renglones) incluidos en la         |
| Orden de Compra                                         | e a entrega de elementos/prestación de servicios según detalle. |

- <u>Número</u>: es automático, no se puede modificar y es el número del formulario.
- <u>Fecha</u>: es automática, no se puede modificar y es la fecha del día en que se genera el formulario.
- Orden de Compra: compuesto por el número y el año de la OC. Estos son de carácter obligatorio. De no poseer OC, ingresar el valor 999/2020.

#### 3.1.2.2. PROVEEDOR

| INFORMACIÓN DEL PR         | OVEEDOR          |
|----------------------------|------------------|
| Proveedor                  | CUIT *           |
| Factura Seleccionar V    * | Fecha de Factura |

- <u>Proveedor</u>: ingresar la razón social del proveedor del servicio.
- <u>CUIT</u>: ingresar el CUIT del proveedor de acuerdo a la siguiente regla:
  - 2 dígitos seguidos de guion medio seguido de 8 dígitos seguido de guion medio seguido de 1 dígito.
- Factura: seleccionar el tipo de factura y el número de acuerdo a la siguiente regla:
  - 4 dígitos seguidos de guion medio seguido de 8 dígitos.
- <u>Fecha de Factura</u>: seleccionar la fecha de la factura.

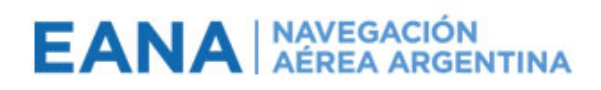

#### 3.1.2.3. INFORMACION DEL SERVICIO

|                                          | INFORMACIÓN DEL SERVICIO |            |
|------------------------------------------|--------------------------|------------|
| Resumen del Servicio                     |                          | *          |
|                                          | Centro de Costos         |            |
| Regional                                 |                          | * 🗸        |
| SubRegional                              |                          | * 🗸        |
| OACI                                     |                          | * 🗸        |
| Area                                     |                          | * 🗸        |
| Centro de Costo                          |                          |            |
| Descripción                              |                          |            |
| Agregar Centro de Co                     | sto<br>Detalle           |            |
| Item Cantidades<br>(parciales / totales) | Descripción              | Valor (\$) |
| *                                        | *                        | Seleo 🗸    |
| Agregar Detalle                          |                          |            |
| Observaciones                            |                          |            |
|                                          |                          |            |

- <u>Resumen del Servicio</u>: ingresar una referencia del servicio a modo de resumen.
- Sección de <u>Centro de Costos</u>: el Número y la Descripción del Centro de Costo se obtiene por la combinación de la selección de la Regional, SubRegional, OACI y Área.

| Regional        | Resistencia | ~ |
|-----------------|-------------|---|
| SubRegional     | Iguazu      | ~ |
| OACI            | Posadas     | ~ |
| Area            | CNS (SARP)  | ~ |
| Centro de Costo | 6421SARP23  |   |
| Descripción     | Posadas CNS |   |

Se deben seleccionar dichos datos y el sistema automáticamente carga el Número y la Descripción del Centro de Costo asociado.

Esta sección permite ingresar más de un Centro de Costo de ser necesario. Para ello, cliclear en la opción *Agregar Centro de Costo* y se desplegara otra sección para agregar un nuevo Centro de Costo.

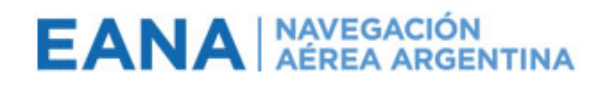

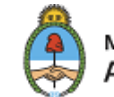

| Regional        | Resistencia | ~   |
|-----------------|-------------|-----|
| SubRegional     | lguazu      | ~   |
| OACI            | Posadas     | ~   |
| Area            | CNS (SARP)  | ~   |
| Centro de Costo | 6421SARP23  |     |
| Descripción     | Posadas CNS |     |
|                 |             |     |
| Regional        |             | ~   |
| SubRegional     |             | * 🗸 |
| OACI            |             | * 🗸 |
| Area            |             | * 🗸 |
| Centro de Costo |             |     |
| Descripción     |             |     |
|                 |             |     |
|                 |             |     |

- Sección de Detalle <u>Ítem Cantidades</u>: ingresar las cantidades del servicio a conformar.
- Sección de Detalle <u>Descripción</u>: ingresar la descripción del servicio.

| Ítem Cantidades<br>(parciales / totales) | Descripción        | Valor (\$) |
|------------------------------------------|--------------------|------------|
| 12                                       | Linea 1<br>Linea 2 | Seleo 🗸    |
| Agregar Detalle                          |                    |            |

Sección de Detalle – <u>Valor</u>: seleccionar el tipo de moneda e ingresar el monto (estos campos no son obligatorios).

Esta sección permite ingresar más de un Ítem de ser necesario. Para ello, cliclear en la opción Agregar Detalle y se desplegara otra sección para agregar un nuevo Ítem.

• <u>Observaciones</u>: para ingresar texto para mayor información.

| Observaciones |          |
|---------------|----------|
| Linea 1       | A        |
| Linea 2       |          |
| Linea 3       |          |
| Lines /       | <b>`</b> |

#### 3.1.2.4. INCUMPLIMIENTO

| CONSTANCIA DE INCUMPLIMIENTO                                                                                                    |          |
|----------------------------------------------------------------------------------------------------|----------|
| Se deja constancia del incumplimiento referente a los ítems (renglones) incluidos en la Orden de Compra<br>y a sus especificaciones técnicas. | /        |
| Linea 1<br>Linea 2                                                                                                    | <b>^</b> |
| Linea 3<br>Linea 4                                                                                                    | -        |

- Orden de Compra: es automático, no se puede modificar y es el número de Orden de Compra que se ingresó en la primera sección del formulario.
- <u>Observaciones</u>: para ingresar texto para mayor información.

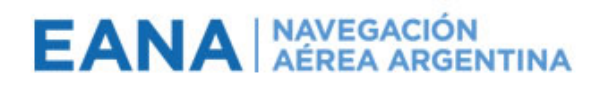

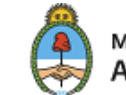

#### 3.1.2.5. ADJUNTOS

|  | Adjuntos                                  |  |
|--|-------------------------------------------|--|
|  | U Haga clic aquí para adjuntar un archivo |  |
|  | Agregar Adjunto                           |  |

Se pueden agregar archivos al formulario. Para ello, cliclear en *Haga clic aquí para adjuntar un archivo* y se abrirá una ventana para seleccionar el archivo.

| Adjuntar archivo                                  |                         |           |  |  |
|---------------------------------------------------|-------------------------|-----------|--|--|
| Seleccione un archivo y, a continuac<br>cargarlo. | ción, haga clic en Adju | ntar para |  |  |
| Elegir archivo No se eligió ningún archivo        |                         |           |  |  |
|                                                   | Adjuntar                | Cancelar  |  |  |
|                                                   |                         |           |  |  |

Cliclear en *Elegir archivo* para buscarlo en el equipo local.

| ← → 👻 ↑ 📙 > Este equipo                                                                                      | > Documentos > Para Adjuntar | ŭ ∨                                                     | Buscar en Para Adju                         | ntar 🔎                     |
|----------------------------------------------------------------------------------------------------|------------------------------|---------------------------------------------------------|---------------------------------------------|----------------------------|
| Organizar 🔻 Nueva carpeta                                                                                    |                              |                                                         | 888                                         | - 🔳 🌔                      |
| Acceso rápido     EANA S.E     OneDrive - EANA S.E     Este equipo     Escargas     Commentos     Escritorio | Nombre                       | Fecha de modifica<br>12/3/2020 11:24<br>13/2/2020 12:38 | Tipo<br>Documento de tex<br>Adobe Acrobat D | Tamaño<br>2 KB<br>6.079 KB |
| lmagenes                                                                                                    | ~                            |                                                         | Todos los archivos                          |                            |

Seleccionar el archivo y adjuntarlo al formulario.

| INFORMACIÓN COMPLEMENTARIA |   |
|----------------------------|---|
| Adjuntos                   |   |
| Factura.pdf<br>5,94 MB     |   |
| 🖬 Agregar Adjunto          | - |

Esta sección permite agregar más archivos. Para ello, cliclear en *Agregar Adjunto* y repetir la operación.

| INFORMACIÓN COMPLEMENTARIA |                             |   |  |  |  |
|----------------------------|-----------------------------|---|--|--|--|
|                            | Adjuntos                    |   |  |  |  |
|                            | Factura.pdf<br>5,94 MB      |   |  |  |  |
|                            | Asignaciones.bxt<br>1,93 KB |   |  |  |  |
|                            | Agregar Adjunto             | • |  |  |  |

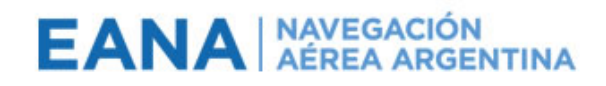

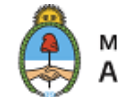

Si se desea eliminar uno de los archivos, acercar el mouse a la sección para habilitar el botón del menú y luego seleccionar *Eliminar Adjunto*.

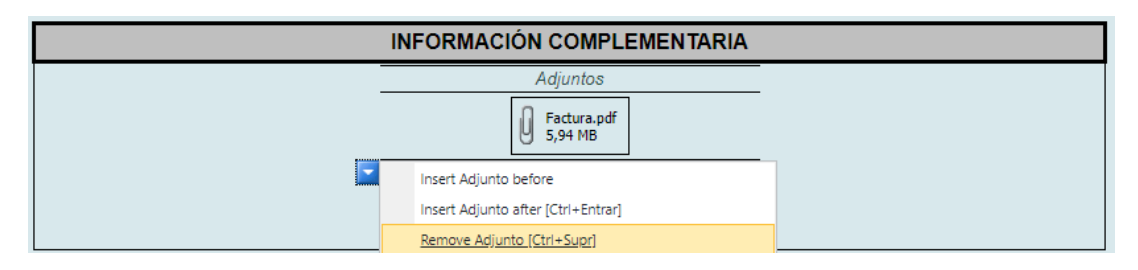

#### 3.1.2.6. APROBADORES

|                                                                             |                      | ~                         |  |  |  |
|-----------------------------------------------------------------------------|----------------------|---------------------------|--|--|--|
| Indicar las autoridades r                                                   | esponsables de aprol | bar el presente documento |  |  |  |
| Aprobador en 1º instancia ¿Requiere 2º aprobador? Aprobador en 2º instancia |                      |                           |  |  |  |
| * 🍇 🛄                                                                       |                      |                           |  |  |  |
| Puesto *                                                                    |                      |                           |  |  |  |

El formulario está preparado para que el usuario ingrese 1 o 2 aprobadores para que lo autorice.

Si se desea solamente seleccionar 1 aprobador (campo obligatorio), ingresarlo en el primer recuadro y luego procesar el formulario con el botón que está al pie del mismo; si el formulario requiere 2 niveles de autorización, tildar la opción ¿*Requiere 2° aprobador?* para así poder habilitar el segundo recuadro y completar los datos.

Tener en cuenta que una vez ingresado el 2° aprobador, se deshabilita automáticamente la opción de la tilde.

Además del nombre, ingresar el Puesto del aprobador en el campo correspondiente.

| APROBADORES                                                             |                                                                                                |  |        |  |  |  |
|-------------------------------------------------------------------------|------------------------------------------------------------------------------------------------|--|--------|--|--|--|
|                                                                         | Indicar las autoridades responsables de aprobar el presente documento                          |  |        |  |  |  |
|                                                                         | Aprobador en 1º instancia         ¿Requiere 2°<br>aprobador?         Aprobador en 2º instancia |  |        |  |  |  |
|                                                                         | * 🛃 🔛                                                                                          |  | 2/12   |  |  |  |
|                                                                         | Puesto *                                                                                       |  | Puesto |  |  |  |
| IMPORTANTE: LOS APROBADORES DEBEN SER A NIVEL JEFATURA O CARGO SUPERIOR |                                                                                                |  |        |  |  |  |

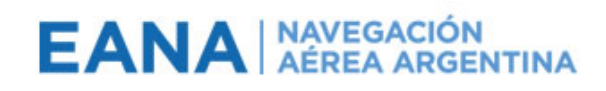

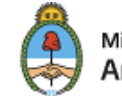

#### Consideraciones a tener en cuenta para ingresar los datos de los aprobadores:

El sistema tiene 2 formas de buscar a la persona ingresada:

- Por el alias del usuario, el cual es la parte que va antes del @ del correo, el cual coincide con el login que se usa para ingresar a la computadora (ej. dcamacho) o
- Por el nombre completo de la persona como está dado de alta en la red (ej. Diego Gustavo Camacho; si ponen solo Diego Camacho no lo encuentra).

Ingresar la opción que elijan y luego cliclear en Comprobar Nombres para que valide la persona.

| APROBADORES                                                            |                            |                           |  |  |  |  |
|------------------------------------------------------------------------|----------------------------|---------------------------|--|--|--|--|
| Indicar las autoridades responsables de aprobar el presente documento. |                            |                           |  |  |  |  |
| Aprobador en 1º instancia                                              | ¿Requiere 2°<br>aprobador? | Aprobador en 2° instancia |  |  |  |  |
| dcamacho                                                               |                            |                           |  |  |  |  |
| Com                                                                    | probar nombres             |                           |  |  |  |  |

#### 3.1.2.7. PROCESAR

Una vez ingresado todos los datos, cliclear en el botón al pie del formulario para comenzar con el proceso de autorizaciones.

Autorizar Formulario

El sistema avisará si falta completar algún campo obligatorio en el formulario.

#### **3.1.3. PROCESO DE AUTORIZACION**

Una vez ejecutado el último paso del formulario, se dispara el Proceso de Autorización para que el formulario sea o no aprobado.

En base a la cantidad de aprobadores ingresados es a la cantidad de usuarios que van a llegar las notificaciones para que revise la información y proceda de acuerdo a lo necesario.

#### 3.1.3.1. GESTIONES POR CORREO

El sistema le envía un correo al aprobador ingresado con la siguiente descripción:

| $\odot$ | Inbox ★                                                                                                    | Filter $\sim$ | Consta | ancia de Recepo                                                          | cion   Proveedor Microsoft                                                                                                    |                                 |         |      |  |
|---------|----------------------------------------------------------------------------------------------------|---------------|--------|--------------------------------------------------------------------------|----------------------------------------------------------------------------------------------------|---------------------------------|---------|------|--|
| •       | Microsoft Flow                                                                                                    | 0-20 AM       |        | Getting too much en                                                      | nail? Unsubscribe                                                                                                    |                                 |         |      |  |
|         | Constancia de recepción   proveedor Microsoft     AO Requested by Aplicaciones O365 <sa-aplico365@ean< th=""><th></th><th>Microsoft Flow <n<br>m&gt;<br/>Sun 4/12/2020 9:30 Å<br/>Alertas ⊗</n<br></th><th>maccount@microsoft.co<br/>AM</th><th>∆ ∦</th><th></th><th></th><th></th></sa-aplico365@ean<> |               |        | Microsoft Flow <n<br>m&gt;<br/>Sun 4/12/2020 9:30 Å<br/>Alertas ⊗</n<br> | maccount@microsoft.co<br>AM                                                                                                    | ∆ ∦                             |         |      |  |
|         |                                                                                                    |               |        | Approvals                                                                | S Powered by Microsoft Flow                                                                                                    |                                 |         |      |  |
|         |                                                                                                    |               |        | Requested by:<br>Date Created:<br>Details:                               | Aplicaciones O365 SA-APLICO36<br>Sunday, April 12, 2020 12:30 PM (<br>Creado por Aplicaciones O365 el                                                     | 5@EANA.CO<br>GMT<br>2020-04-12. | M.AR    |      |  |
|         |                                                                                                    |               |        | Link:                                                                    | Resumen del Servicio: Resumen d<br>Proveedor: Microsoft.<br>Orden de Compra: 123 / 2020.<br>Centro de Costo: 6421SARP23.<br>2020-04-12 Microsoft 123-2020 | el formulario                   | o - pru | eba. |  |
|         |                                                                                                    |               |        | Approve 🗸                                                                | Reject ~                                                                                                    |                                 |         |      |  |

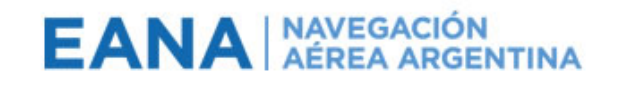

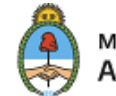

El emisor del correo es la cuenta **Microsoft Flow** y en el cuerpo del correo hay una breve descripción del formulario a autorizar, incluyendo un link para verificar el formulario con los datos completos.

Una vez revisado, se puede Aprobar o Rechazar el formulario. Cualquiera de estas opciones tiene una sección para ingresar algún comentario al respecto.

| Approve ^     | Reject V  |
|---------------|-----------|
| aprobado para | la prueba |
| Submit        |           |

Cliclear en Submit para continuar con el proceso del formulario. Luego de esto, el correo indica que fue procesado y lo que fue seleccionado por el usuario

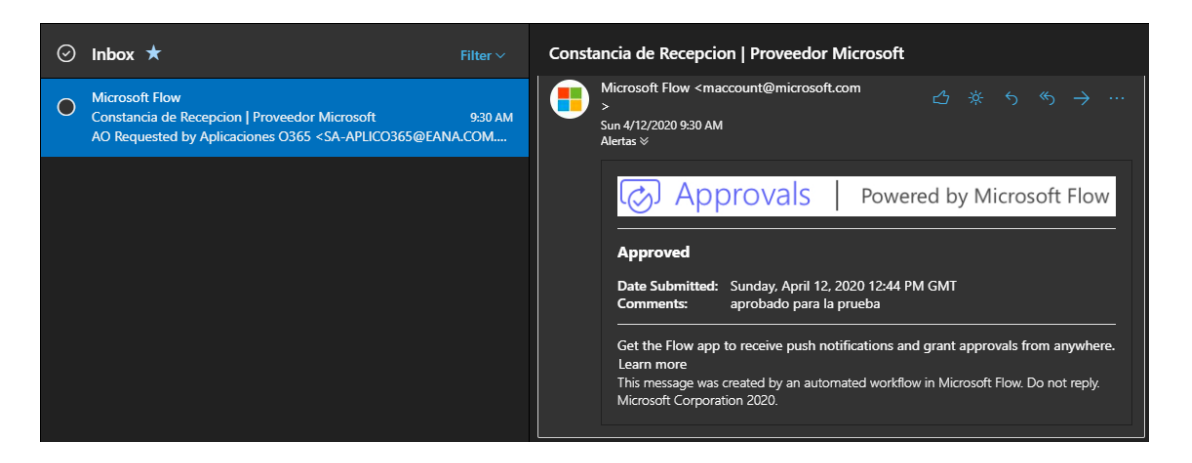

El proceso automáticamente notifica al usuario que generó originalmente el formulario para indicarle el estado del mismo, sea si fue aprobado o rechazado.

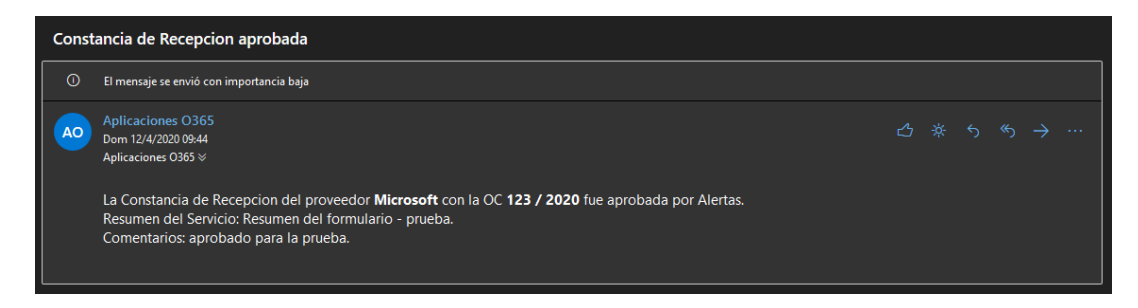

En esta instancia el proceso finaliza si el formulario tenía ingresado un solo aprobador; si tenía otro aprobador ingresado, repite el mismo proceso de notificaciones con el segundo aprobador. Luego de esta instancia final, el proceso finaliza y notifica nuevamente al usuario que generó originalmente el formulario el estado del mismo, sea si fue aprobado o rechazado.

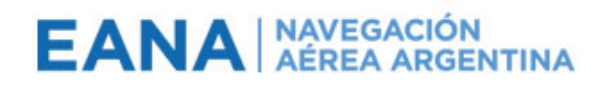

#### 3.1.3.2. GESTIONES POR APP

Los aprobadores pueden recibir en su celular las notificaciones de los formularios asignados y también autorizarlos desde el mismo celular.

Para ello se debe instalar la app Power Automate y loguearse con la cuenta corporativa; el usuario es la dirección de correo (ej <u>dcamacho@eana.com.ar</u>) y la clave del correo electrónico (que es la misma que se utiliza para loguearse en la computadora o notebook corporativa).

- i. iPhone: https://apps.apple.com/gb/app/microsoft-flow/id1094928825
- ii. Android: <u>https://play.google.com/store/apps/details?id=com.microsoft.flow&hl=en</u>

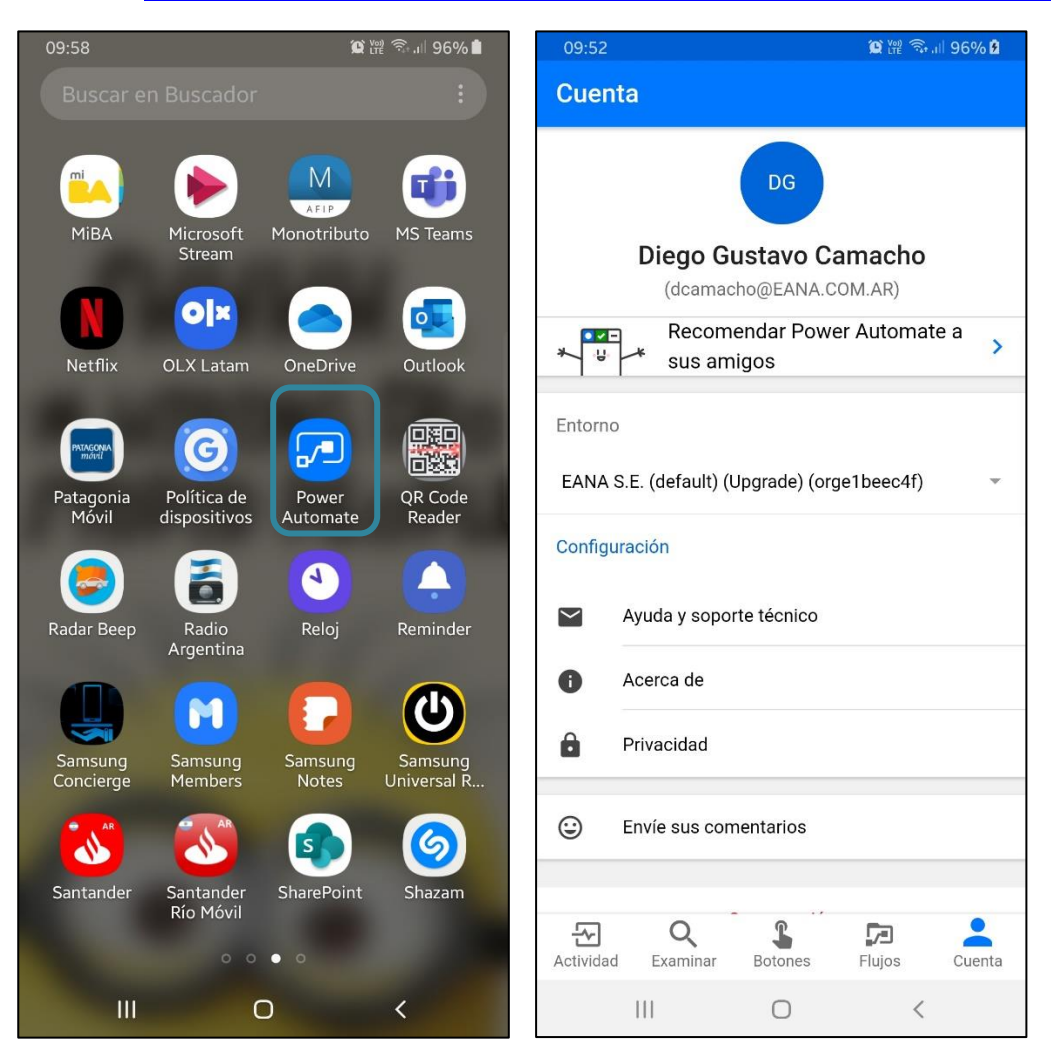

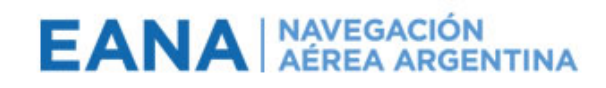

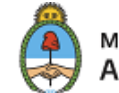

Cuando se asigna un formulario, llega una notificación al celular para revisar.

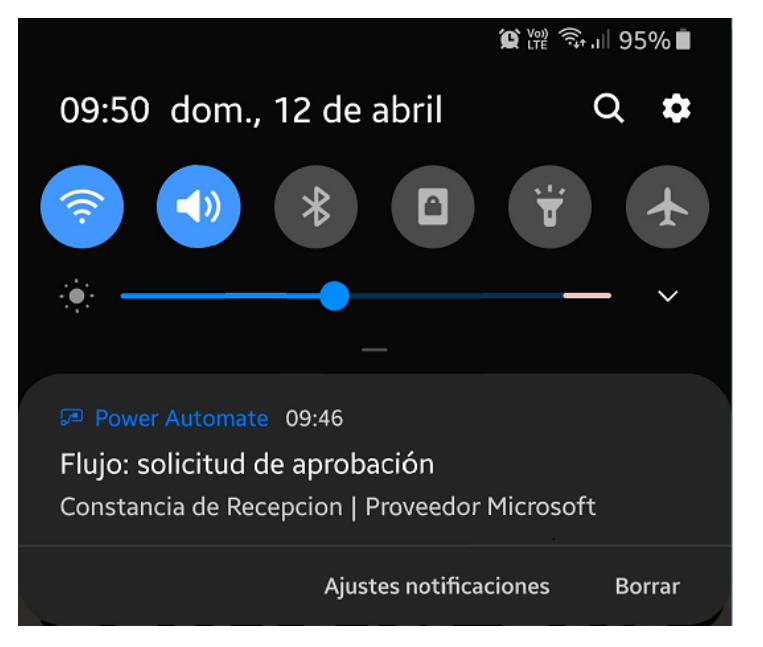

Proceder a Aprobar o Rechazar e ingresar un comentario de ser necesario.

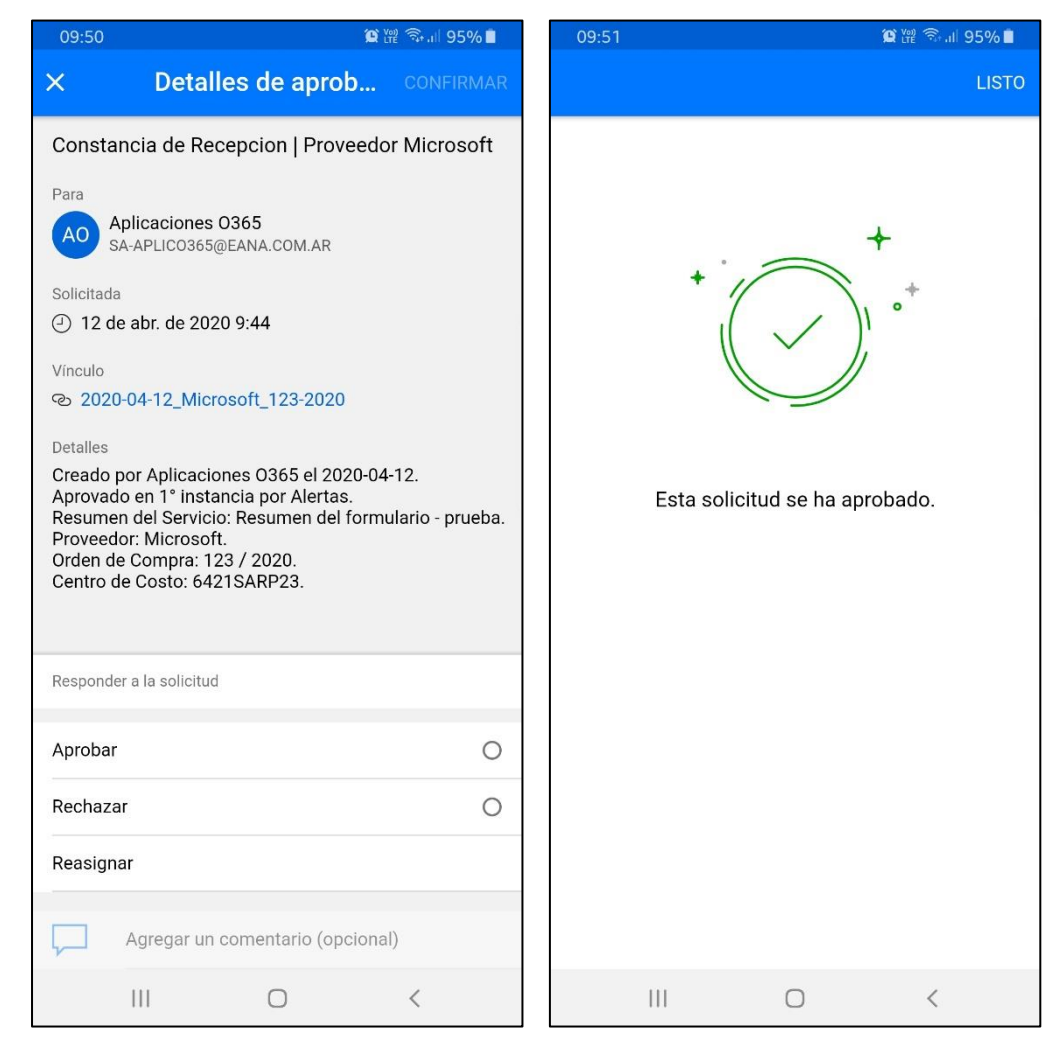

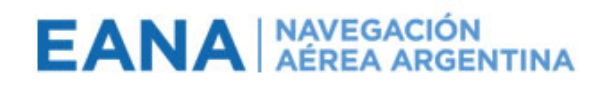

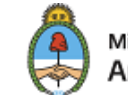

#### **3.1.4.** ASPECTOS GENERALES ADICIONALES

#### 3.1.4.1. CONTINUIDAD DEL PROCESO

Una vez que la Constancia de Recepción fue aprobada por todos los involucrados, la constancia está lista para ser enviada al proveedor lo cual se puede realizar guardando el formulario como PDF (este proceso se explica más adelante).

No es necesario notificar al área de Cuentas a Pagar ya que el sistema les avisa automáticamente que hay una constancia generada y autorizada.

#### 3.1.4.2. FORMULARIO SOLO LECTURA

Cuando se abre el formulario para hacer uno nuevo, el formato es el siguiente:

| EDITAR                                                                                                    |                                                                                                    |                                                                                                    |
|----------------------------------------------------------------------------------------------------|----------------------------------------------------------------------------------------------------|----------------------------------------------------------------------------------------------------|
| Karana Karana Ka |                                                                                                    |                                                                                                    |
| Fierutar Portananeles Vistas                                                                                                    |                                                                                                    |                                                                                                    |
| geodal Toropapeles Totas                                                                                                    |                                                                                                    |                                                                                                    |
|                                                                                                    | EANA NAVEGACIÓN<br>AÈREA ARGENTINA                                                                                                    | Ministerio de Transporte<br>Argentina                                                                                                    |
|                                                                                                    | CONSTANCIA DE                                                                                                    | RECEPCIÓN                                                                                                    |
|                                                                                                    | FD-CdR-101                                                                                                    | Revisión: 1                                                                                                    |
|                                                                                                    |                                                                                                    |                                                                                                    |
|                                                                                                    |                                                                                                    |                                                                                                    |
|                                                                                                    | Número 51.141.235                                                                                                    | Fecha 12 abr. 2020                                                                                                    |
|                                                                                                    | Número 51.141.235<br>Se procede a dejar constancia de la conformidad de recej                                                               | Fecha 12 abr. 2020<br>pción referente a los items (renglones) incluidos en la                                                                                    |
|                                                                                                    | Número 51.141.235<br>Se procede a dejar constancia de la conformidad de recej<br>Orden de Compra / Seleccionar , correspondient             | Fecha 12 abr. 2020<br>pción referente a los ítems (renglones) incluídos en la<br>le a entrega de elementos/prestación de servicios según detalle.                |
|                                                                                                    | Número 51.141.235<br>Se procede a dejar constancia de la conformidad de rece<br>Orden de Compra 7/Seleccionar <sup>a</sup> , correspondient | Fecha 12 abr. 2020<br>pción referente a los ítems (rengiones) incluídos en la<br>te a entrega de elementos/prestación de servícios según detalle.                |
|                                                                                                    | Número 51.141.235<br>Se procede a dejar constancia de la conformidad de rece<br>Orden de Compra , Seleccionar* , correspondient             | Fecha 12 abr. 2020<br>pción referente a los ítems (rengiones) incluídos en la<br>te a entrega de elementos/prestación de servicios según detalle.<br>L PROVEEDOR |

Cuando se abre un formulario que está en proceso de autorización, o inclusive una vez autorizado, el formato del mismo cambia para diferenciarse a primera vista.

| EDITAR                       |                                                          |                                                                 |  |
|------------------------------|----------------------------------------------------------|-----------------------------------------------------------------|--|
| Cerrar Pegar Contar          |                                                          |                                                                 |  |
| Ejecutar Portapapeles Vistas |                                                          |                                                                 |  |
|                              |                                                          |                                                                 |  |
|                              | EANA APREACIÓN<br>AÉREA ARGENTINA                        | Ministerio de Transporte<br>Argentina                           |  |
|                              | CONSTANCIA DE                                            | RECEPCIÓN                                                       |  |
|                              | FD-CdR-101                                               | Revisión: 7                                                     |  |
|                              |                                                          |                                                                 |  |
|                              |                                                          |                                                                 |  |
|                              | Número 51.141.236                                        | Fecha 12 abr. 2020                                              |  |
|                              | Se procede a dejar constancia de la conformidad de recep | ción referente a los ítems (renglones) incluidos en la          |  |
|                              | Orden de Compra 123 / 2020 Y, correspondiente            | e a entrega de elementos/prestación de servicios según detalle. |  |
|                              |                                                          |                                                                 |  |
|                              | <b>6</b>                                                 |                                                                 |  |
|                              | ESTADO DEL EC                                            |                                                                 |  |
|                              | En Proceso En Proceso                                    | Aprobado Rechazado                                              |  |
|                              | (1º instancia) (zº instancia)                            |                                                                 |  |
|                              |                                                          |                                                                 |  |
|                              |                                                          |                                                                 |  |
|                              | U                                                        |                                                                 |  |
|                              | INFORMACIÓN DEL                                          | PROVEEDOR                                                       |  |
|                              | INFORMACION DEL                                          | PROVEEDOR                                                       |  |
|                              | Proveedor Fibertel                                       | CUIT 11-12345678-9                                              |  |

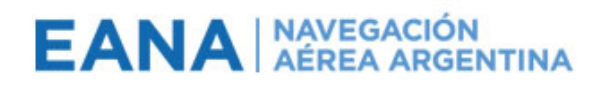

Ministe Argen

Ministerio de Transporte Argentina

| EDITAR                                                |                                                           |                                                               |
|-------------------------------------------------------|-----------------------------------------------------------|---------------------------------------------------------------|
| Cerrar<br>Ejecutar<br>Pegar<br>Portspapeles<br>Vistas |                                                           |                                                               |
|                                                       |                                                           |                                                               |
|                                                       | EANA AÉREA ARGENTINA                                      | Ministerio de Transporte<br>Argentina                         |
|                                                       | CONSTANCIA DE                                             | RECEPCIÓN                                                     |
|                                                       | FD-CdR-101                                                | Revisión: 7                                                   |
|                                                       |                                                           |                                                               |
|                                                       | Número 200417-082343                                      | Fecha 17 abr. 2020                                            |
|                                                       | Se procede a dejar constancia de la conformidad de recept | ción referente a los ítems (renglones) incluidos en la        |
|                                                       | Orden de Compra 1 / 2019 V, correspondiente               | a entrega de elementos/prestación de servicios según detalle. |
|                                                       |                                                           |                                                               |
|                                                       | ESTADO DEL FO                                             | RMULARIO                                                      |
|                                                       | En Proceso<br>(1° instancia) (2° instancia)               | Aprobado Rechazado                                            |
|                                                       |                                                           | $\overline{\otimes}$                                          |
|                                                       |                                                           |                                                               |

Cuando se abre de esta manera, el formulario está en modo de Solo Lectura y no se puede modificar ningún campo ni reprocesarlo.

#### 3.1.4.3. CREACION DE PDF

Se puede hacer una exportación del formulario a formato PDF para enviar a otras áreas o al proveedor de ser necesario. Para ello, seguir los siguientes pasos:

| EDITAR                          |                                                             |                                                                  |
|---------------------------------|-------------------------------------------------------------|------------------------------------------------------------------|
| Cerrar Pegar X Conar preliminar |                                                             |                                                                  |
| Ejecutar Portapapeles Vistas    |                                                             |                                                                  |
|                                 |                                                             |                                                                  |
|                                 | EANA AVEGACIÓN<br>AÉREA ARGENTINA                           | Ministerio de Transporte<br>Argentina                            |
|                                 | CONSTANCIA DE                                               | RECEPCIÓN                                                        |
|                                 | FD-CdR-101                                                  | Revisión: 7                                                      |
|                                 |                                                             |                                                                  |
|                                 | Número 51.141.234                                           | Fecha 12 abr. 2020                                               |
|                                 | Se procede a dejar constancia de la conformidad de rece     | pción referente a los ítems (renglones) incluidos en la          |
|                                 | Orden de Compra 123 / 2020 👻 , correspondient               | te a entrega de elementos/prestación de servicios según detalle. |
|                                 |                                                             |                                                                  |
|                                 | ESTADO DEL F<br>En Proceso<br>(1º instancia) (2º instancia) | Aprobado Rechazado                                               |
|                                 |                                                             | $\otimes$                                                        |
|                                 |                                                             |                                                                  |
|                                 |                                                             |                                                                  |
|                                 | INFORMACIÓN DE                                              | L PROVEEDOR                                                      |
|                                 | Proveedor Microsoft                                         | CUIT 00-12345678-9                                               |
|                                 |                                                             |                                                                  |

• Abrir el formulario autorizado

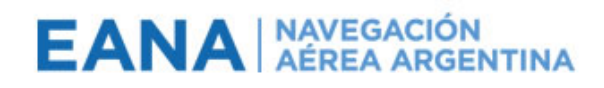

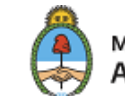

• Presionar la combinación de teclas CTRL+P para abrir el menú de impresión

| Imprimir<br>Total: 2 hojas de papel       | 12/4/2020 Constancia de Recepcion - 2020-04-12_Microsoft_123-2020        |                                                    |  |  |
|-------------------------------------------|--------------------------------------------------------------------------|----------------------------------------------------|--|--|
| Impresora                                 | EANA AÉREA ARGENTINA                                                     | Ministerio de Transporte<br>Argentina              |  |  |
| Printer EANA Central en EANASRV-00 $\vee$ | CONSTANCIA DE RECEPO                                                     | CONSTANCIA DE RECEPCIÓN                            |  |  |
| Copias                                    | FD-CdR-101                                                               | Revisión: 7                                        |  |  |
| 1 - +                                     | Número 51.141.234                                                        | Fecha 12 abr. 2020                                 |  |  |
| Diseño                                    | Se procede a dejar constancia de la conformidad de recepción referent    | e a los ítems (renglones) incluidos en la          |  |  |
| Vertical                                  | Orden de Compra 123 / 2020 V, correspondiente a entrega d                | e elementos/prestación de servicios según detalle. |  |  |
| O Paisaje                                 | ESTADO DEL FORMULARI                                                     | 0                                                  |  |  |
| Páginas                                   | En Proceso En Proceso Aprobado<br>(1º instancia) (2º instancia) Aprobado | Rechazado                                          |  |  |
| <ul> <li>Todo</li> </ul>                  |                                                                          |                                                    |  |  |
| Por ejemplo: 1-5,                         |                                                                          |                                                    |  |  |
| Imprimir Cancelar                         | INFORMACIÓN DEL PROVEE                                                   | DOR                                                |  |  |

• Seleccionar *Guardar como PDF* en el listado de impresoras y luego en el botón *Guardar* para guardar el archivo en el equipo.

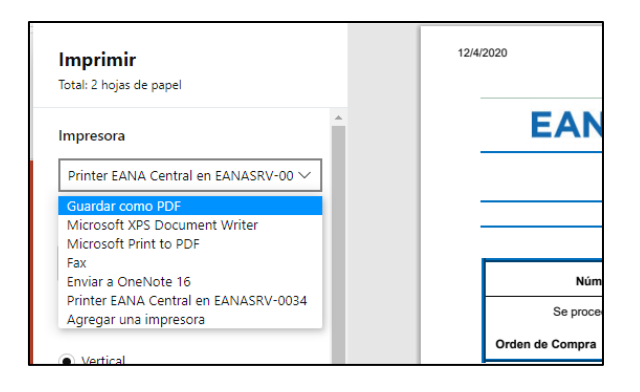

### 4. ANEXOS

No aplica.

# 5. DOCUMENTACIÓN DE REFERENCIA

No aplica.